## ISTRUZIONI PER EFFETTUARE PAGAMENTO SPONTANEO PAGOPA PER SPUNTISTI MERCATO RONCADE

È possibile effettuare il pagamento spontaneo collegandosi al sito istituzionale del Comune di Roncade <u>https://www.comune.roncade.tv.it/</u> e cliccando su **pagoPA Pagamenti Online** presente in fondo alla homepage nella sezione blu **"Servizi Online**".

| Servizi online |                      |                                 |                                  |                            |   |
|----------------|----------------------|---------------------------------|----------------------------------|----------------------------|---|
|                | Albo pretorio online | Concorsi                        | Segnalazioni su<br>territorio    | pagoPA Pagamenti<br>Online |   |
|                | IMU Calcolo Online   | SUAP -<br>Impresainungiorno     | Certificati anagrafici<br>online | Moduli e regolamenti       |   |
|                | Trasporto scolastico | Servizio di mensa<br>scolastica | Consigli Comunali<br>Online      | Bandi di gara              |   |
|                |                      |                                 |                                  | Tutti i servizi 🔰          |   |
|                |                      |                                 |                                  |                            | ٢ |

Cliccare su PAGAMENTO SPONTANEO e selezionare tra le tipologie di pagamento la voce CANONE
UNICO PATRIMONIALE. Si aprirà in automatico una finestra con alcuni campi obbligatori da compilare.

COMUNE DI RONCADE

| PAGA UN AVVISO RICEVUTO                                                                                                    | PAGAMENTO SPONTANEO                                                                                                    |  |  |
|----------------------------------------------------------------------------------------------------|----------------------------------------------------------------------------------------------------|--|--|
| Se hai ricevuto un avviso di pagamento, dopo aver<br>inserito il codice avviso (il codice di 18 cifre che è apposto<br>nel documento che hai ricevuto - IUV) e il codice fiscale,<br>puoi procedere direttamente al pagamento. | Puoi procedere in autonomia al pagamento selezionando<br>la tipologia di pagamento desiderata, inserendo i tuoi dat<br>e l'importo scelto. |  |  |
| PROSEGUI →                                                                                                    | PROSEGUI →                                                                                                    |  |  |
| AREA                                                                                                    | RISERVATA                                                                                                    |  |  |
| Accedi direttamente alla t<br>hai ricevuto più avvisi e vu<br>cumulativo.                                                                                                    | ua area riservata di Mypay se<br>oi effettuare un pagamento                                                                                |  |  |
|                                                                                                    |                                                                                                    |  |  |

| COMUNE DI RONCADE      |  |
|------------------------|--|
| Riconciliazione PagoPA |  |

| SERVIZI AL CITTADINO: NUOVI DOVUTI PAGOPA                                                             |  |
|----------------------------------------------------------------------------------------------------|--|
| Tipologie di pagamento<br>Scegli il tipo di pagamento e procedi alla compilazione dei campi richiesti |  |
| Altre entrate dell'Ente                                                                               |  |
| Canone Unico Patrimoniale                                                                             |  |
| Canone affitti                                                                                        |  |
| Canoni di affitto alloggi popolari                                                                    |  |
| Canoni di concessione navigazione interna                                                             |  |
| Centri estivi                                                                                         |  |
| Concessioni cimiteriali                                                                               |  |
| Contributo di costruzione e sanzioni edilizie                                                         |  |
| Depositi cauzionali                                                                                   |  |

Selezionare come tipo di pagamento dovuto CONCESSIONE MERCATO, inserire i dati richiesti relativi al soggetto che effettua il versamento, il proprio indirizzo email e come importo dovuto €
11,00 relativo al canone mercatale dovuto dagli operatori (cd. spuntisti/precari) per ciascuna presenza al mercato settimanale di Roncade nell'anno 2022.

| COMUNE DI RONCADE      |                                                                     |                                        |   |
|------------------------|---------------------------------------------------------------------|----------------------------------------|---|
| Riconciliazione PagoPA | CONFIGURAZIONE PAGAMENTO PER TIPO DOVUTO: CANONE UNICO PATRIMONIALE |                                        | × |
|                        | TIPO DOVUTO                                                         | Concessione mercato 🗣                  |   |
|                        | Persona fisica O                                                    | Azienda                                |   |
|                        | CODICE FISCALE                                                      |                                        |   |
|                        |                                                                     | *Campo obbligatorio                    |   |
|                        | NOME                                                                |                                        | _ |
|                        |                                                                     | *Campo obbligatorio                    |   |
|                        | COGNOME                                                             |                                        | _ |
|                        |                                                                     | *Campo obbligatorio                    |   |
|                        | CAUSALE                                                             |                                        | - |
|                        |                                                                     | "Lampo oddiigatorio                    |   |
|                        | EMAIL                                                               | *Campo obbligatorio                    | - |
|                        |                                                                     | 11 00 E                                |   |
|                        | IMPORTO DOVUTO                                                      |                                        |   |
|                        |                                                                     | Avanti                                 |   |
|                        |                                                                     | Diritto fisso Separazione/Divorzio     |   |
|                        |                                                                     | Emissione carta d'identità elettronica |   |

 Nella schermata successiva verranno richiesti altri dati relativi all'indirizzo di residenza o sede legale del soggetto contribuente, dopodiché si potrà scegliere se PREPARARE AVVISO per inviarlo all'indirizzo email indicato in precedenza oppure direttamente PROCEDERE AL PAGAMENTO.

| Riconciliazione PagoPA | CONFIGURAZIONE PAGAMENTO PER TIPO DOVUTO: CANONE UNICO PATRIMONIALE |        |                              |                         | ×    |
|------------------------|---------------------------------------------------------------------|--------|------------------------------|-------------------------|------|
|                        | INDIRIZZO                                                           |        |                              |                         | _    |
|                        | N° CIVICO                                                           |        |                              |                         | _    |
|                        | CAP                                                                 |        |                              |                         | _    |
|                        | LOCALITÀ                                                            |        |                              |                         | _    |
|                        | PROVINCIA                                                           |        |                              |                         | *    |
|                        | NAZIONE                                                             | ITALIA |                              |                         | •    |
|                        | Non sono un robot                                                   |        |                              |                         |      |
|                        | reCAPTCHA<br>Privacy - Termini                                      |        |                              |                         |      |
|                        |                                                                     |        | Indietro                     | avviso Procedi al pagam | ento |
|                        |                                                                     |        | Depositi cauzionali          |                         |      |
|                        |                                                                     |        | Divited all assessments of a |                         |      |